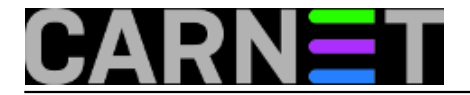

## Windows 10 Hyper-V i Linux - mir i dobro!

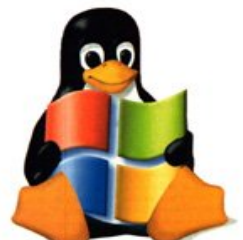

Kako znamo, Microsoftov Hyper-V softver za virtualizaciju serverskih i desktop operativnih sustava osnovica je svih Microsoftovih cloud usluga. Kao gostujući OS-ovi pojavljuju se Windows i Linux. Od edicije Education na više, Windows 10 raspolaže Hyper-V virtualizatorom i to, posebno zanimljivo, inačicom koja je po nekim značajkama naprednija od Hyper-V prisutnog u Windows Server 2012 R2. Razlog je taj što su razvojni inženjeri Microsofta ugradili u Desetkin virtualizator poneku sitnicu iz verzije kojom upravo opremaju Windows Server 2016.

Desetkin Hyper-V je, očekivano, u odnosu na serverski uskraćen za funkcionalnosti poput klasteriranja Hyper-V hostova, kreiranja virtualnih failover klastera, migracije mašina uživo, replikacije... jer ipak je Desetka desktop OS. No i nadalje je njen Hyper-V kvalitetan produkt kojega se ne isplati ignorirati ako već sjedimo za računalom kojim upravlja Desetka. Zato što je sposoban opslužiti i desktop i serverske inačice Linux i Windows OS-eva, visoko je iskoristiv za testiranje, razvoj aplikacija i (samo)edukaciju. Radi toga vrijedi usvojiti vještine koje će vam pomoći da što efikasnije upogonite Desetku kao domaćina Linux virtualnih mašina.

"Telegrafski" o sistemskim preduvjetima za Hyper-V: i Desetka i računalo moraju biti 64-bitni, sistemski CPU mora imati aktivirane značajke prikazane na narednoj slici. Sve dok nemamo takvo stanje u izvještaju naredbe **msinfo32**, nećemo moći instalirati Hyper-V. Tko ovdje zapne nek zagugla jer imena konkretnih opcija u BIOS-u/UEFI-u razlikuju se ovisno o proizvođaču sistemskog *firmwarea* i procesora. "Višak" RAM-a se podrazumijeva, posebno ako namjeravamo dizati više virtualnih mašina.

# Information − □ × File Edit View Help

| System Summary | Item                                                  | Value       | ^ |
|----------------|-------------------------------------------------------|-------------|---|
| Hardware Reso  | Page File Space                                       | 2,88 GB     |   |
| Components     | Page File                                             | C:\pagefile |   |
|                | Hyper-V - VM Monitor Mode Extensions                  | Yes         |   |
|                | Hyper-V - Second Level Address Translation Extensions | Yes         |   |
|                | Hyper-V - Virtualization Enabled in Firmware          | Yes         |   |
|                | Hyper-V - Data Execution Protection                   | Yes         | ~ |
| < >            | <                                                     | >           |   |

Kad smo sredili hardversku osnovicu, kroz Windows features instaliramo kompletan Hyper-V modul. Nakon restarta računala slijedi otvaranje Hyper-V Manager konzole i uređivanje networkinga. Moramo kreirati virtualni switch, njime ćemo omogućiti našim virtualnim mašinama konekciju na LAN, preko njega i na Internet. Cijela mudrost je u tome da virtualni switch povežemo sa fizičkim mrežnim adapterom Desetke.

Idemo redom:

1. U desnom oknu konzole klik na naredbi Virtual Switch Manager. U novotvorenom prozoru odabrat

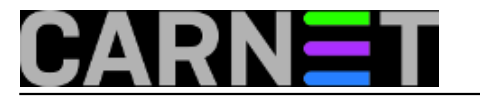

ćemo stavke New Virtual Network Switch i External, preostaje samo klik na gumb Create Virtual Switch.

2. Taj gumb otvara novi prozor - Virtual Switch Properties - u kojemu odaberemo fizički adapter i uključimo opciju Allow management operating system..., baš kako je prikazano na slici.

| 🔩 Virtual Switch Properties                                            |        |
|------------------------------------------------------------------------|--------|
| Name:                                                                  |        |
| IntelNIC                                                               |        |
| No <u>t</u> es:                                                        |        |
|                                                                        | $\sim$ |
|                                                                        |        |
|                                                                        | ~      |
| Connection type<br>What do you want to connect this virtual switch to? |        |
| External network:                                                      |        |
| Intel(R) 82579LM Gigabit Network Connection                            | $\sim$ |
| Allow management operating system to share this network adapter        |        |
| O Internal network                                                     |        |
| ○ <u>P</u> rivate network                                              |        |
| VLAN ID                                                                |        |
| Enable virtual LAN identification for management operating system      |        |

3. Klik na Apply/Yes i od ovog trenutka u *Network Connections* ćemo naći dodatnu stavku, *Hyper-V Virtual Ethernet Adapter*. Važi za ubuduće: TCP/IP postavke računala mijenjate na tom novom adapteru, zaboravite na onaj izvorni. Na narednoj slici su dva fizička adaptera, pa smo mogli kreirati dva vSwitcha. Praktično kad trebamo okolinu s više nezavisnih ili routanih mreža, recimo, s jednim adapterom u testnoj a s drugim u produkcijskoj okolini... i takve situacije.

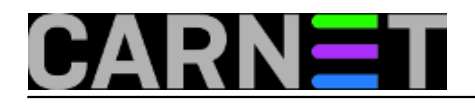

## Windows 10 Hyper-V i Linux - mir i dobro!

Published on sys.portal (https://sysportal.carnet.hr.)

| Control Panel\Network and Internet                                         |                                                                             |                 |  |  |
|----------------------------------------------------------------------------|-----------------------------------------------------------------------------|-----------------|--|--|
| ← → · ↑ 😰 « Net → Net                                                      | tw > マ ひ Search Network                                                     | Connecti 🔎      |  |  |
| <u>F</u> ile <u>E</u> dit <u>V</u> iew <u>T</u> ools Adva <u>n</u> ced     | <u>H</u> elp                                                                |                 |  |  |
| Organize 🔻                                                                 | ⋮≡≡                                                                         | - 🔳 🕐           |  |  |
| Name                                                                       | Device Name                                                                 | Connectivity    |  |  |
| <ul> <li>Local Area Connection</li> <li>Local Area Connection 2</li> </ul> | Intel(R) 82579LM Gigabit Network Con<br>Broadcom NetXtreme Gigabit Ethernet |                 |  |  |
| vEthernet (IntelNIC-External)                                              | Hyper-V Virtual Ethernet Adapter                                            | Internet access |  |  |
| 🏺 vEthernet (Broadcom-External)                                            | Hyper-V Virtual Ethernet Adapter #2                                         | Internet access |  |  |
| <                                                                          |                                                                             | >               |  |  |
| 4 items                                                                    |                                                                             |                 |  |  |

Sada se možemo prihvatiti svakojakih ugađanja hypervisora, ali i ne moramo, jer već ovakav kakav jest on će nesmetano opsluživati virtualne mašine, posebice one sa službeno podržanim operativnim sustavima. Pa ćemo odmah instalirati CentOS 7.x ili Ubuntu 14.x, 64-bitne edicije, na način da se okoristimo naprednom emulacijom hardvera, čime našoj Linux instalaciji osiguravamo bolje performanse i višu razinu zaštite.

Krećemo s čarobnjakom *New* > *Virtual Machine*, naredba je u desnom oknu Hyper-V Managera. Koraci su samorazumljivi, samo pripazimo da na ekranu *Specify generation* odaberemo *Generation* 2, pa dalje do kraja. Glede diska – defaultno je "rastezljiv", znači, možemo virtualnoj mašini odmah dodijeliti i 100 gigabajta, disk će uvijek biti tek nešto veći od ukupne količine u njemu sadržanih podataka.

Niže je Summary za "virtualku" s CentOS-om, pa ga možete usporediti sa svojom instalacijom. Primjećujete da CentOS instaliramo iz .iso datoteke, tako je najpraktičnije.

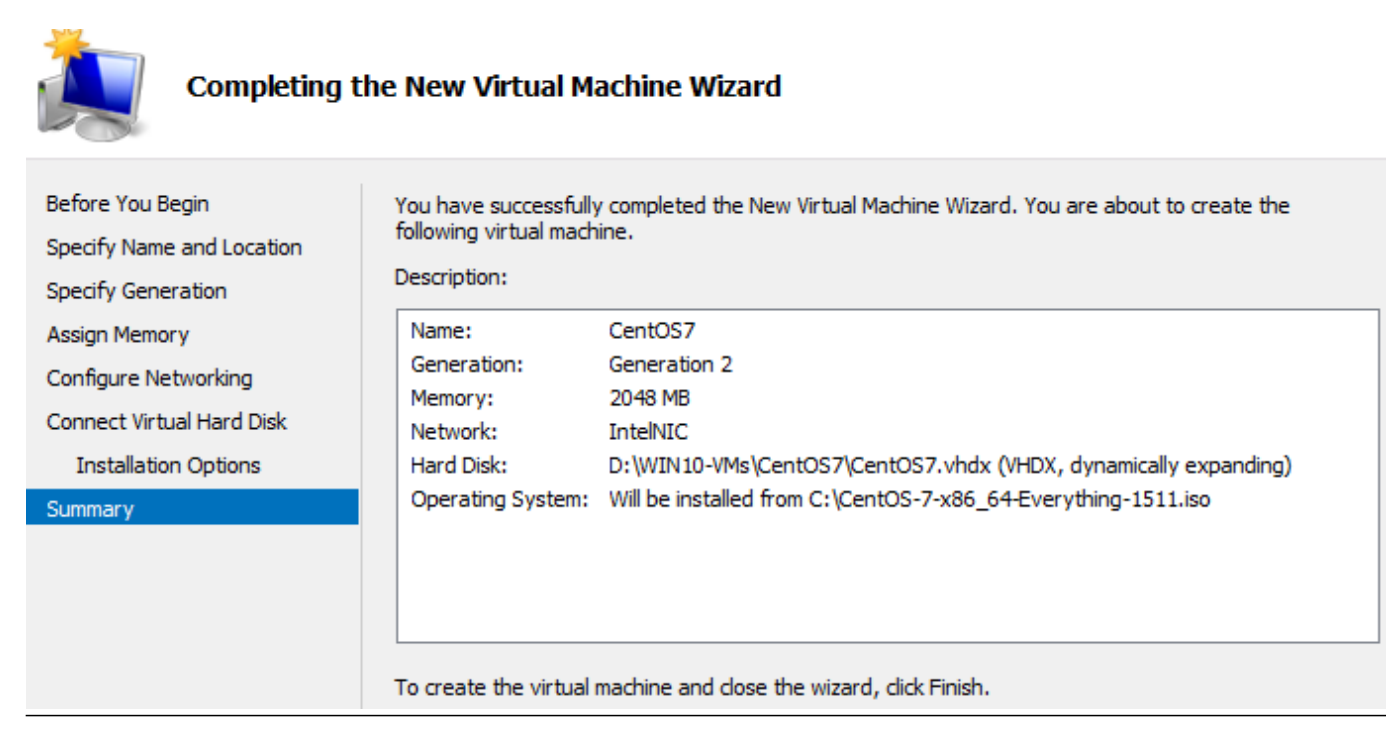

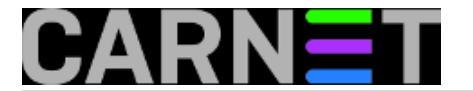

Nakon klika na gumbu *Finish*, virtualka će biti kreirana i vidljiva u srednjem oknu Hyper-V Managera. Nemojte je pokretati, moramo napraviti jednu važnu promjenu u njenim postavkama! Ovako: desni klik na imenu virtualne mašine > *Settings* > *Security* i tu za *Secure boot* postavimo kako je prikazano na narednoj slici. I potvrdimo, dakako. Možemo odmah povećati broj vCPU-ova (defaultno je jedan), to je svakako korisno ali nije tako kritično kao opisani zahvat.

| ★ Hardware                                                          | Security                                                                                                    |
|---------------------------------------------------------------------|----------------------------------------------------------------------------------------------------|
| 🐴 Add Hardware                                                      |                                                                                                    |
| Firmware<br>Boot from DVD Drive                                     | Secure Boot<br>Use Secure Boot to help prevent unauthorized code from running at boot time                                                                    |
| Security<br>Secure Boot enabled                                     | (recommended).<br>✓ Enable Secure Boot                                                                                                    |
| 2048 MB                                                             | Template:<br>Microsoft UEFI Certificate Authority                                                                                                    |
| 2 Virtual processors           SCSI Controller           Hard Drive | Trusted Platform Module<br>A Trusted Platform Module (TPM) is a special purpose microprocessor which<br>provides cryptographic services to a compute platform |
| COS7.vhdx<br>DVD Drive<br>CentOS-7-x86_64-Everything                | Enable Trusted Platform Module      If TPM is enabled, you must enable Isolated User Mode to start this VM.                                                   |
| Network Adapter     IntelNIC                                        | Learn more.                                                                                                    |

Sad pokrenemo virtualku: desni klik na njenom imenu pa u skočnom izborniku klik na naredbu *Connect*. Potom, kao na slici, klik na gumbu Start. Ovime pokrećemo instalaciju Linux OS-a.

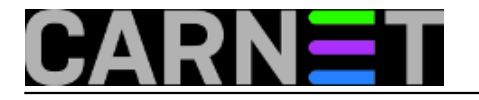

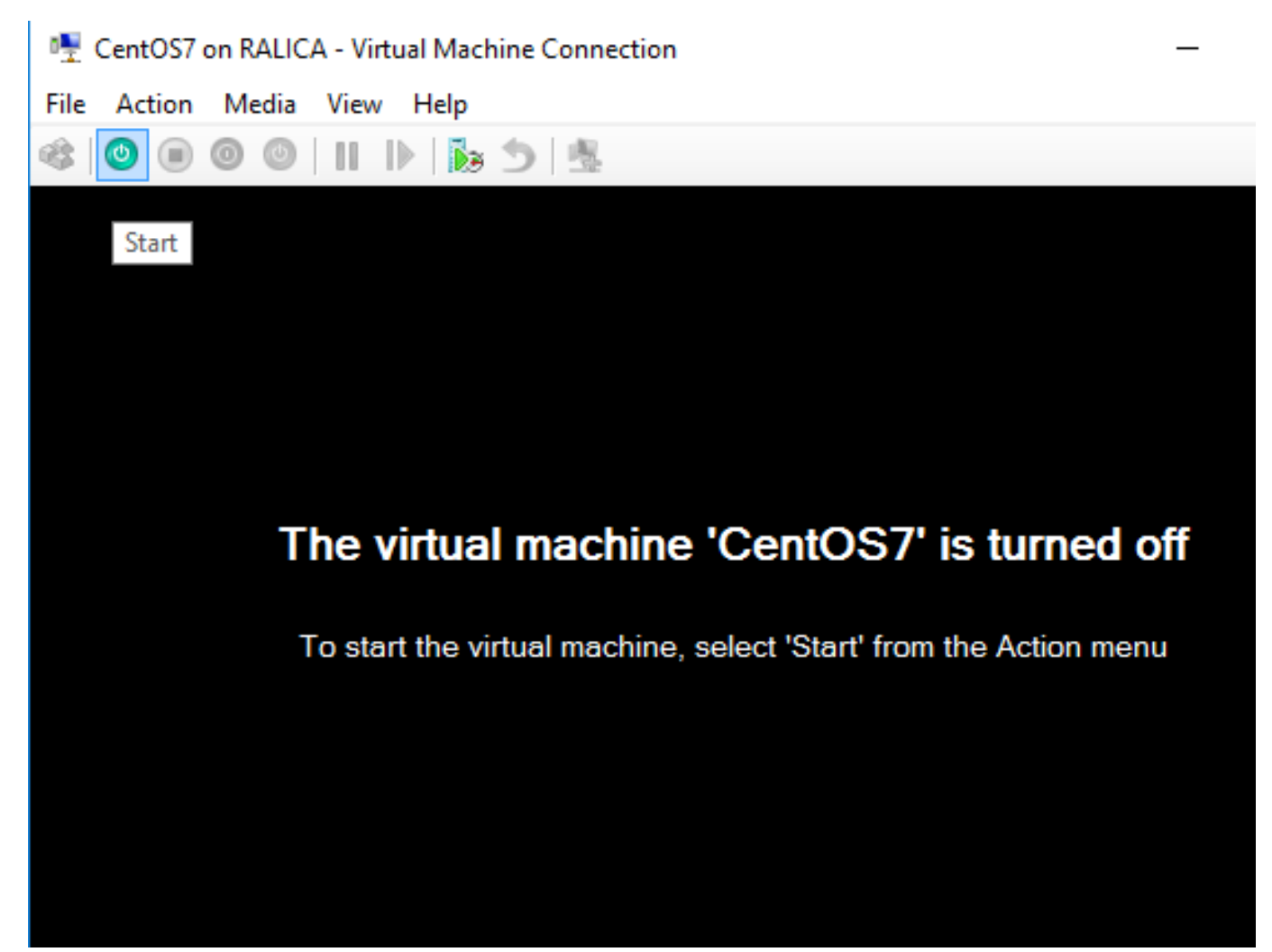

I to je to. Nadalje unutar virtualne mašine važe Linux zakoni, izvan nje gazduje Desetka ali, o veselja, lijepo surađuju! Desnim klikom na imenu virtualke možemo njome upravljati kao s Windows virtualnom mašinom.

CentOS i Ubuntu spadaju u službeno podržane Linux distribucije, potpuni popis i razne prateće tehnikalije, uključujući "best practices" za virtualne mašine sa Linux OS-ovima, naći ćemo na <u>https://technet.microsoft.com/en-us/library/mt126277.aspx</u> [1].

Zaokružit ćemo ovaj članak s nekoliko završnih napomena.

Od Microsofta službeno podržani Linux distroi dosegli su taj status i održavaju ga suradnjom Microsofta s vlasnikom/skrbnikom konkretne Linux distribucije. Rečeno ujedno znači da su integracijske komponente za Hyper-V već prisutne u kernelu tih distribucija. U to se lako uvjerimo naredbom *Ismod* ili uvidom u *dmesg log*. Na slijedećoj slici je malo pročišćen log uzet s Ubuntua, fokusirali smo se na izvještaje kernela glede Hyper-V drivera.

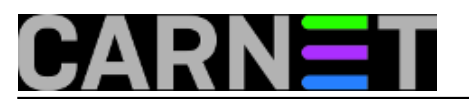

Windows 10 Hyper-V i Linux - mir i dobro! Published on sys.portal (https://sysportal.carnet.hr.)

|   | *Untitled De | ocument 1 🗙 |                                                                       |
|---|--------------|-------------|-----------------------------------------------------------------------|
|   | kernel: [    | 0.000000]   | Hypervisor detected: Microsoft HyperV                                 |
|   | kernel: [    | 0.000000]   | HyperV: features 0xe7f, hints 0x42c                                   |
|   | kernel: [    | 0.000000]   | HyperV: LAPIC Timer Frequency: 0xc3500                                |
|   | kernel: [    | 0.130644]   | Switched to clocksource hyperv_clocksource                            |
|   | kernel: [    | 0.657978]   | hv_vmbus: Hyper-V Host Build:10240-10.0-16-0.16590; Vmbus version:3.0 |
|   | kernel: [    | 5.659120]   | hv_vmbus: registering driver hv_storvsc                               |
|   | kernel: [    | 5.662628]   | hv_utils: Registering HyperV Utility Driver                           |
|   | kernel: [    | 5.662631]   | hv_vmbus: registering driver hv_util                                  |
|   | kernel: [    | 5.673527]   | hv_vmbus: registering driver hv_netvsc                                |
|   | kernel: [    | 5.867479]   | hv_netvsc: hv_netvsc channel opened successfully                      |
|   | kernel: [    | 7.538569]   | hv_netvsc vmbus_0_15: Send section size: 6144, Section count:2560     |
|   | kernel: [    | 7.539292]   | hv_netvsc vmbus_0_15: Device MAC 00:15:5d:c9:bf:07 link state         |
|   | kernel: [    | 11.681766]  | hv_vmbus: registering driver hv_balloon                               |
|   | kernel: [    | 11.705442]  | hv_vmbus: registering driver hyperv_keyboard                          |
| l | kernel: [    | 11.778052]  | hv_vmbus: registering driver hid_hyperv                               |
|   | kernel: [    | 11.778622]  | input: Microsoft Vmbus HID-compliant Mouse as /                       |
|   | kernel: [    | 11.801197]  | hv_vmbus: registering driver hyperv_fb                                |
| l | kernel: [    | 11.802363]  | hyperv_fb: Screen resolution: 1152x864, Color depth: 32               |
|   | kernel: [    | 11.802839]  | checking generic (f8000000 1e0000) vs hw (f8000000 4000000)           |
|   |              |             |                                                                       |

Kako znamo, u informatici "samo mijena stalna jest". U kontekstu naše teme to znači da obje strane ubrzano razvijaju svoja tehnološka rješenja - na tržištu je svak svakome suparnik, ne surađuje se zbog općeg dobra nego zbog vlastite računice - i to se prije ili kasnije negativno odrazi na odnos virtualizatora i gostujućeg OS-a. Da ne bude zabune, rečeno važi i za VMware. Kako god bilo, treba s time računati te pratiti službene obznane Microsofta i skrbnika/vlasnika Linux distroa na tu temu, prištedjet ćemo si nešto vremena i živaca. Što se tiče Microsofta, ovaj link je nezaobilazan: https://technet.microsoft.com/library/dn531030(ws.12).aspx [2]. Nadalje, Microsoft povremeno objavljuje *Linux Integration Services* kao paket najnovijih drivera i servisa, njima prati razvoj svog hypervisora. Zadnja verzija LIS-a je 4.1, nalazi se pod linkom https://www.microsoft.com/enus/download/details.aspx?id=51612 [3]. Paket ćemo bezbrižno instalirati samo ako je vlasnik/skrbnik konkretnog Linux distroa dao zeleno svjetlo, u protivnom, možemo se uvaliti u nevolje.

To što neka Linux distribucija nije na popisu službeno podržanih ne znači da neće raditi na Hyper-V osnovici, ali zasigurno ćemo se morati više angažirati kako bismo optimizirali odnos domaćina i gosta. Također, izvjesno je da ćemo morati pristati i na neke kompromise. Recimo, godinama na Hyper-V vrtim službeno nepodržani Kali, dokazano dobro radi, ali isključivo u Generation 1 mašini. Nije to velik problem, instalacija je stabilna i pouzdana, pa to navodim samo primjera radi.

| Hyper-V Manager           |          |         |           |                 |
|---------------------------|----------|---------|-----------|-----------------|
| <u>File Action View H</u> | lelp     |         |           |                 |
| 🗢 🔿 🔁 📰 🛛 🖬               |          |         |           |                 |
| Hyper-V Manager           |          |         |           |                 |
|                           | Name     | State   | CPU Usage | Assigned Memory |
|                           | COS7     | Off     |           |                 |
|                           | COSDESK7 | Running | 3%        | 3994 MB         |
|                           | Kali2-1  | Off     |           |                 |
|                           | Kali2-2  | Off     |           |                 |
|                           | ubu14-2  | Running | 0%        | 2048 MB         |
|                           | Win&x32  | Off     |           |                 |
|                           | Wincore  | Off     |           |                 |
|                           | <        |         |           |                 |

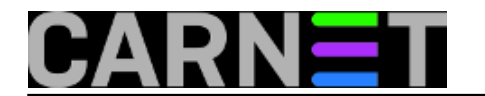

čet, 2016-04-28 11:08 - Ratko Žižek**Kategorije:** <u>Operacijski sustavi</u> [4] **Vote:** 5

Vaša ocjena: Nema Average: 5 (1 vote)

### Source URL: https://sysportal.carnet.hr./node/1638

#### Links

- [1] %20https://technet.microsoft.com/en-us/library/mt126277.aspx
- [2] https://technet.microsoft.com/library/dn531030(ws.12).aspx
- [3] https://www.microsoft.com/en-us/download/details.aspx?id=51612
- [4] https://sysportal.carnet.hr./taxonomy/term/26